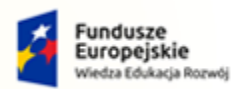

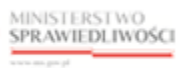

Unia Europejska Europejski Fundusz Społeczny

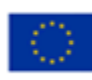

# Krajowy Rejestr Zadłużonych

## Instrukcja zgłaszania wierzytelności w postępowaniu upadłościowym <sup>Wersja 1.02</sup>

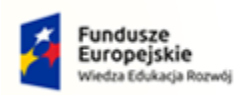

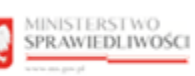

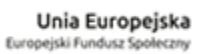

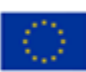

## Spis treści

| 1.       | Wp             | rowadzenie                                                                         | 3            |
|----------|----------------|------------------------------------------------------------------------------------|--------------|
| 2.       | Zgło           | oszenie wierzytelności w postępowaniu upadłościowym za pomocą wniosku elektronic   | znego3       |
|          | 2.1.           | Założenie konta w Systemie KRZ                                                     | 3            |
|          | 2.2.           | Uruchomienie Portalu Użytkowników Zarejestrowanych KRZ                             | 4            |
|          | 2.3.           | Utworzenie i opracowanie formularza zgłoszenia wierzytelności                      | 4            |
|          | 2.4.           | Podpisanie i wysłanie zgłoszenia wierzytelności                                    | 7            |
| 3.<br>pa | Zgło<br>pierow | oszenie wierzytelności w postępowaniu upadłościowym ustnie lub za pomocą w<br>vego | wniosku<br>8 |
|          | 3.1.           | Adres syndyka na obwieszczeniu w rejestrze KRZ                                     | 8            |
|          | 3.2.           | Adres syndyka na obwieszczeniu na tablicy obwieszczeń                              | 10           |
|          | 3.3.           | Adres syndyka w rejestrze KRZ.                                                     | 11           |
| 4.       | Wy             | pełnienie formularza zgłoszenia wierzytelności w postępowaniu upadłościowym        | 13           |
|          | 4.1.           | Organ, do którego składane jest pismo/dokument                                     | 14           |
|          | 4.2.           | Wnoszący pismo / dokument                                                          | 14           |
|          | 4.2.           | 1. Wniesienie pisma samodzielnie                                                   | 14           |
|          | 4.2.           | 2. Wniesienie pisma przez pełnomocnika procesowego                                 | 18           |
|          | 4.3.           | Określenie upadłego                                                                | 20           |
|          | 4.4.           | Określenie wierzytelności                                                          | 21           |
|          | 4.5.           | Uzupełnienie dodatkowych informacji                                                | 23           |
|          | 4.6.           | Podsumowanie wierzytelności                                                        | 23           |
|          | 4.7.           | Załączniki                                                                         | 24           |
| 5.       | Uzu            | ıpełnienie braków formalnych                                                       | 27           |

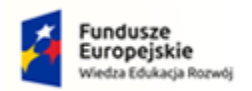

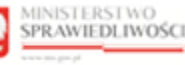

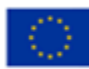

### 1. Wprowadzenie

Instrukcja opisuje sposób użycia systemu KRZ w celu zgłoszenia wierzytelności w postępowaniu upadłościowym. Wniosek należy złożyć elektronicznie za pośrednictwem systemu teleinformatycznego obsługującego postępowania sądowe (patrz punkt 2). W tym celu konieczne jest założenie konta w systemie.

Natomiast jeśli jesteś:

- wierzycielem, któremu przysługują należności ze stosunku pracy, z wyjątkiem roszczeń z tytułu wynagrodzenia reprezentanta dłużnika lub wynagrodzenia osoby wykonującej czynności związane z zarządem lub nadzorem nad przedsiębiorstwem dłużnika,
- wierzycielem, któremu przysługują należności alimentacyjne,
- wierzycielem, któremu przysługują renty z tytułu odszkodowania za wywołanie choroby, niezdolności do pracy, kalectwa lub śmierci i renty z tytułu zamiany uprawnień objętych treścią prawa dożywocia na dożywotnią rentę

możesz zgłosić wierzytelność z pominięciem systemu KRZ osobiście (przekazując ustnie treść wniosku) lub składając dokument sporządzony w postaci papierowej do syndyka na adres wskazany w obwieszczonym postanowieniu o ogłoszeniu upadłości (patrz punkt 3).

Sposób obsługi aplikacji systemu KRZ jest przedstawiony w dokumentacji użytkownika systemu KRZ:

- Podręcznik użytkownika zarejestrowanego Moduł Tożsamość (https://krz-info-prod.apps.ocp.prod.ms.gov.pl/ext/ -> Moja Tożsamość)
- Podręcznik użytkownika Portal Użytkowników Zarejestrowanych (https://krz-info-prod.apps.ocp.prod.ms.gov.pl/ext/ -> Portal Użytkowników Zarejestrowanych)
- Podręcznik użytkownika Portal Publiczny (https://krz-info-prod.apps.ocp.prod.ms.gov.pl/ext/ -> Portal Publiczny)

### 2. Zgłoszenie wierzytelności w postępowaniu upadłościowym za pomocą wniosku elektronicznego

#### 2.1. Założenie konta w Systemie KRZ

Złożenie wniosku jest możliwe tylko dla osób posiadających aktywne konto w systemie KRZ. Sposób zakładania konta i logowania się jest opisany w instrukcji użytkownika: Moja Tożsamość.

Jeśli wierzyciel jest osobą fizyczną (prowadzącą albo nieprowadzącą działalności gospodarczej) rejestracja i logowanie w systemie KRZ przebiega w sposób analogiczny do innych systemów administracji publicznej (patrz rozdział 7.1. - Założenie konta osoby fizycznej w Podręczniku użytkownika zarejestrowanego Moduł Tożsamość).

Jeśli wierzyciel jest podmiotem (osoba prawna lub jednostka organizacyjna), to rejestracja konta w systemie KRZ jest dwuetapowa:

- 1. Rejestracja i logowanie jako osoba fizyczna (jak wyżej).
- Z poziomu aplikacji Moja Tożsamość należy złożyć wniosek o założenie konta podmiotu (patrz rozdział 8.5. - Zarządzane konta podmiotów w Podręczniku użytkownika zarejestrowanego Moduł Tożsamość).

Dla założenia konta osoby fizycznej niezbędne jest:

- (i) określenie adresu poczty elektronicznej do powiadomień,
- (ii) złożenie podpisu Profilem Zaufanym, złożenie podpisu kwalifikowanym podpisem elektronicznym, złożenie podpisu e-dowodem albo uwierzytelnienie przez użycie środka identyfikacji elektronicznej wydanego w systemie identyfikacji elektronicznej przyłączonym do węzła krajowego identyfikacji elektronicznej.

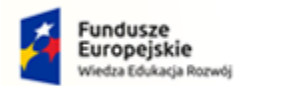

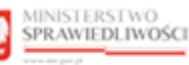

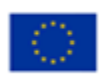

Do zgłoszenia wniosku o założenie konta podmiotu niebędącego osobą fizyczną należy dołączyć dokumenty potwierdzające umocowanie do działania w imieniu podmiotu niebędącego osobą fizyczną, chyba że stwierdzenie umocowania jest możliwe na podstawie wykazu lub innego rejestru, do którego Ministerstwo Sprawiedliwości ma dostęp drogą elektroniczną; okoliczność tę należy wskazać w treści zgłoszenia.

#### 2.2. Uruchomienie Portalu Użytkowników Zarejestrowanych KRZ

- 1. Przejdź na stronę: <u>https://krz.ms.gov.pl</u>
- 2. W wyświetlonym oknie *PORTALU PUBLICZNEGO KRZ* w prawym górnym rogu ekranu wybierz przycisk **Zaloguj.**
- 3. Zaloguj się do *MODUŁU TOŻSAMOŚĆ* przy pomocy wcześniej założonego konta.

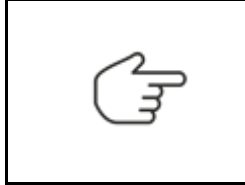

Czynność ta została opisana w rozdziale 7.2 – Logowanie użytkownika w podręczniku użytkownika zarejestrowanego Modułu Tożsamość.

Sposób obsługi zakładania konta został opisany w podręczniku użytkownika zarejestrowanego Modułu Tożsamość.

4. Uruchom aplikację PORTAL UŻYTKOWNIKÓW ZAREJESTROWANYCH KRZ.

| MINISTERSTWO<br>SPRAWIEDLIWOŚCI<br>www.meg.god<br>wkrz - krajowy Rejestr Zadłużonych |                    | 🕸 Nazwisko Imię 🔱 |
|--------------------------------------------------------------------------------------|--------------------|-------------------|
|                                                                                      | DOSTĘPNE APLIKACJE |                   |
| DORTAL PUBLICZNY KRZ OTAL UŻYTKOWNIKÓW ZAREJE.                                       | JA TOZSAMOŚĆ       |                   |
|                                                                                      |                    |                   |

Rysunek 1 - Portal aplikacyjny – strona główna

#### 2.3. Utworzenie i opracowanie formularza zgłoszenia wierzytelności

Aby utworzyć, wypełnić i zapisać formularz zgłoszenia wierzytelności, wykonaj następujące czynności:

- 1. Z poziomu Portalu Użytkowników Zarejestrowanych KRZ z bocznego menu wybierz *Nowy wniosek.*
- 2. W celu wybrania odpowiedniego formularza naciśnij przycisk Wyszukaj wzór pisma.

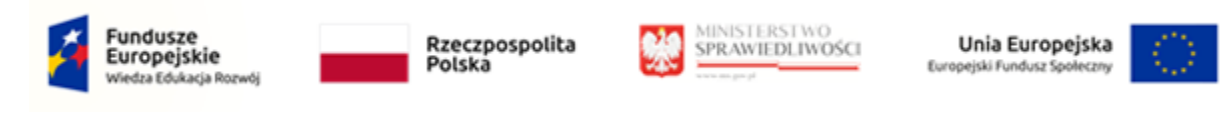

|                                                              | Portal użytkowników zarejestrowanych KRZ<br>KRZ - Krajowy Rejestr Zadłużonych                                                                                                    | 🗰 🏟 Nazwisko imię 🔱 |
|--------------------------------------------------------------|----------------------------------------------------------------------------------------------------|---------------------|
| 🏶 Strona główna                                              | NOWY WNIOSEK                                                                                                    | Ē                   |
| <ul> <li>Skrzynka przesyłek</li> <li>Nowy wniosek</li> </ul> | KRZ                                                                                                    |                     |
| * Moje postępowania >                                        | Katalog dokumentów         Katalog zawiera zbiór wzorów dokumentów dla użyckownika zarejestrowanego celem złożenia pisma procesowego         Wyszukaj wzór pisma         Wybierz kategorie         Katalog dokumentów         Restrukturyzacja       Upadłość przedsiębiorcy         Upadłość konsumenta |                     |
|                                                              | Układ konsumencki     Postępowania z elementami<br>międzynarodowymi     Zakaz prowadzenia działalności<br>gospodarczej       →     →                                                                                                    |                     |

Rysunek 2 - Nowy wniosek -> Wyszukaj wzór pisma

3. W polu *Wyszukaj dokument* wpisz numer pisma procesowego: 30048 lub podaj frazę z nazwy dokumentu np. "Zgłoszenie wierzytelności".

|                       | Portal użytkowników zarejestrowanych KRZ<br>KRZ: Krajowy Rejestr Zadiużonych                                                                                                    | 🗰 🏟 Nazwisko imię 🔱 |
|-----------------------|----------------------------------------------------------------------------------------------------|---------------------|
| 😤 Strona główna       | NOWY WNIOSEK                                                                                                    | E                   |
| Skrzynka przesyłek    | KRZ                                                                                                    |                     |
| ★ Moje postępowania > | Katalog dokumentów         Katalog zawiera zbiór wzorów dokumentów dla użytkownika zarejestrowanego celem złożenia pisma procesowego         Wybierz wzór pisma z kategorii         Styzukaj dokument         30048 | Wyczyść             |

Rysunek 3 - Wyszukaj dokument wpisując kod dokumentu 30048 lub frazę z nazwy

- 4. Wybierz odpowiedni rodzaj pisma w zależności od prowadzonego typu postępowania:
  - a. Jeżeli wobec upadłego prowadzona jest upadłość przedsiębiorcy lub upadłość osoby fizycznej prowadzącej działalność gospodarczą wybierz pismo o ścieżce: Upadłość przedsiębiorcy / Pisma w postępowaniu po ogłoszeniu upadłości / Pisma związane z listą wierzytelności.
  - b. Jeżeli wobec upadłego prowadzona jest upadłość konsumencka (osoba fizyczna nieprowadząca działalności gospodarczej) wybierz pismo o ścieżce: Upadłość konsumenta / Pisma w postępowaniu po ogłoszeniu upadłości / Pisma związane ze zgłoszeniem wierzytelności i ustalaniem listy wierzytelności.

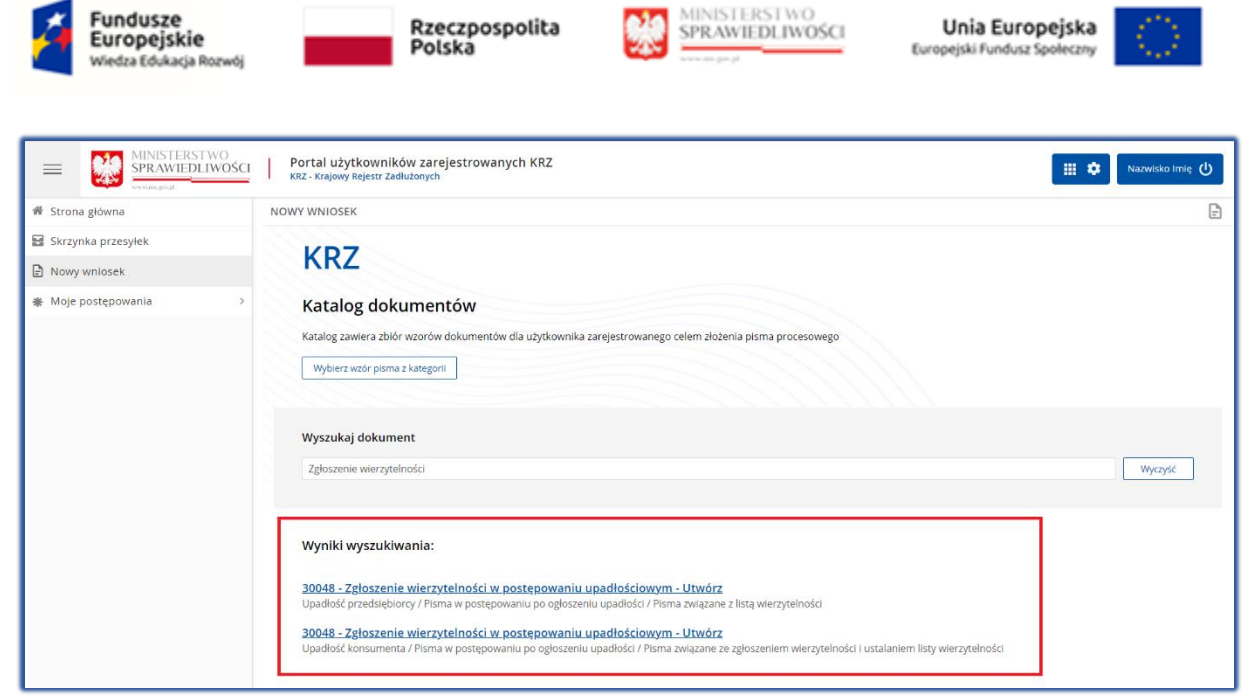

Rysunek 4 – Wybór odpowiedniego pisma według typu prowadzonego postępowania

5. W wyświetlonym oknie *Nowy dokument* wpisz w puste pola *Sygnaturę postępowania* wskazaną w obwieszczeniu, a następnie naciśnij przycisk *Utwórz*.

|                    | ISTERSTWO<br>AWIEDLIWOŚCI | Portal użytkowników zarejestrowanyc<br>KRZ - Krajowy Rejestr Zadłużonych         | ch KRZ                                                                                                    | Nazwisko Imię 🔱 |
|--------------------|---------------------------|----------------------------------------------------------------------------------|----------------------------------------------------------------------------------------------------|-----------------|
| 🏶 Strona główna    |                           | NOWY WNIOSEK                                                                     |                                                                                                    | Đ               |
| Skrzynka przesyłek |                           |                                                                                  |                                                                                                    |                 |
| 🖹 Nowy wniosek     |                           | <b>NKZ</b>                                                                       |                                                                                                    |                 |
| Moje postępowania  | >                         | Katalog dokumentów                                                               | Nowy dokument X                                                                                                |                 |
|                    |                           | Katalog zawiera zbiór wzorów dokumentó                                           | Sygnatura postępowania                                                                                         |                 |
|                    |                           | Wybierz wzór pisma z kategorii                                                   | / / /                                                                                                    |                 |
|                    |                           |                                                                                  |                                                                                                    |                 |
|                    |                           | Wyszukaj dokument                                                                |                                                                                                    |                 |
|                    |                           | Zgłoszenie wierzytelności                                                        |                                                                                                    | Wyczyść         |
|                    |                           |                                                                                  |                                                                                                    |                 |
|                    |                           | Wyniki wyszukiwania:                                                             |                                                                                                    |                 |
|                    |                           | 30048 - Zgłoszenie wierzytelności w<br>Upadłość przedsiębiorcy / Pisma w postęp  |                                                                                                    |                 |
|                    |                           | 30048 - Zgłoszenie wierzytelności w<br>Upadłość konsumenta / Pisma w postępowami | Utwórz<br>и ро одłоżeniu иразнози и натна zwiątane ze zgłożeń ieni wierzytemości i usiananiem noży wierzytemoś | 1               |

Rysunek 5 - Utworzenie nowego dokumentu

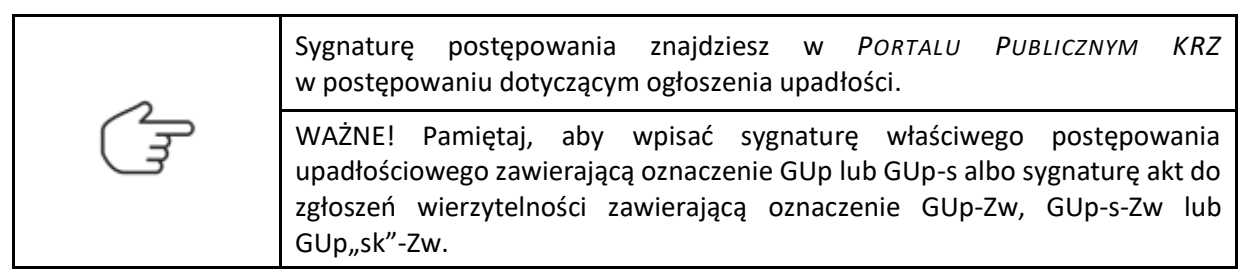

6. Wypełnij danymi wyświetlony formularz *Zgłoszenie wierzytelności w postępowaniu upadłościowym* (sposób wypełnienia formularza został opisany w rozdziale 4).

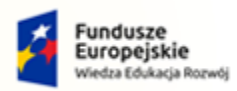

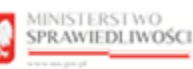

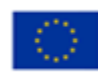

Użytkowniku pamiętaj, aby sprawdzić, czy został uzupełniony Identyfikator konta przy Twoich danych. Identyfikator konta jest niezbędny! Jego brak będzie skutkować nieprzypisaniem identyfikatora do postępowania, a co za tym idzie brakiem postępowania na liście "Moje postępowania".

- 7. W celu zapisania wniosku naciśnij przycisk **Zapisz** w panelu Obsługa wniosku.
- 8. Zapisany wniosek zostanie umieszczony w SKRZYNCE PRZESYŁEK w kategorii W OPRACOWANIU.

| Q |
|---|
|---|

Czynność wydruku dokumentu została opisana w rozdziale 7.7 - Drukowanie wniosku lub pisma w podręczniku Portalu Użytkowników Zarejestrowanych. W rozdziale tym została opisana również możliwość zapisania wniosku w formacie PDF.

#### 2.4. Podpisanie i wysłanie zgłoszenia wierzytelności

- 1. W celu podpisania i wysłania zgłoszenia wierzytelności wybierz z bocznego menu opcję *Skrzynka przesyłek*.
- Wybierz pismo z listy dokumentów *W opracowaniu*, a następnie złóż podpis kwalifikowany za pomocą przypisku *Podpisz* w menu podręcznym rozwiniętym po naciśnięciu ikony Menu podręcznego w kolumnie Akcje.

|        |                                                                                                    | Ikona mer                                                                                     | nu podręcznego                              | • :                               |                                           |                                                   |                                                                                                |
|--------|----------------------------------------------------------------------------------------------------|-----------------------------------------------------------------------------------------------|---------------------------------------------|-----------------------------------|-------------------------------------------|---------------------------------------------------|------------------------------------------------------------------------------------------------|
| SKRZYN | WINISTERSTWO<br>SPRAWIEDLIW<br>www.mgregit                                                                                                    | OŚCI Portal użytkow<br>OŚCI KRZ - Krajowy Rejes                                               | vników zarejestrowanych ł<br>tr zadiużonych | (RZ                               |                                           |                                                   | 🗰 💠 🛛 Nazwisko Imię 🔱                                                                          |
| w      | OPRACOWANIU                                                                                                    |                                                                                               |                                             |                                   |                                           | ٢                                                 | Zwiń kolumnę                                                                                   |
|        | Wiadomość<br>Imię Nazwisko Syndyka, TOZ-D<br>Szgłoszenie wierzytelno<br>UPADŁY: Imię Nazwisko Upac<br>Znak: KRZ-UP/20220718/1434<br>Sygnatura: GW1G/GUp-s/1/20 | ORREST<br><i>šci w postępowaniu upadłościow</i><br>dłego<br>633596788/30048/001/3E403B<br>022 | ym                                          | Profil nadawcy<br><u>domyślny</u> | <b>Zapisana †1</b><br>18.07.2022<br>14:36 | Akcje                                             | Odebrane     O     Wopracowaniu     Viyslane     O                                             |
|        | Kod                                                                                                    | Typ<br>wniosek                                                                                | Informacje                                  |                                   | Podpis<br>• BRAK                          | Akcje                                             | Filtrowanie v                                                                                  |
|        |                                                                                                    |                                                                                               |                                             |                                   |                                           | Dokument<br>Podpisz<br>Edytuj<br>Pokaż<br>Pobierz | le ^<br>isk stanie się aktywny po zaznaczeniu przynajmniej<br>-j przesylki.<br>Usuń zaznaczone |
|        |                                                                                                    |                                                                                               |                                             |                                   |                                           | Podpis<br>① Pokaż<br>〇 Usuń                       |                                                                                                |

Rysunek 6 – Podpisanie zgłoszenia wierzytelności

3. Naciśnij przycisk *Wyślij* dla formularza zawierającego zgłoszenie wierzytelności. Wniosek automatycznie zostanie przeniesiony ze skrzynki przesyłek *W opracowaniu* do skrzynki przesyłek *Wysłane*, a następnie zostanie przekazany do dalszego procedowania w systemie KRZ do syndyka, który prowadzi w postępowaniu akta zgłoszeń wierzytelności.

| 2   | Czynności te zostały opisane w rozdziale 9.1 – Wysłanie wniosku lub pisma oraz |
|-----|--------------------------------------------------------------------------------|
| ( 3 | 10 – Obsługa podpisu w podręczniku użytkowników: Portal Użytkowników           |
| 9   | Zarejestrowanych                                                               |

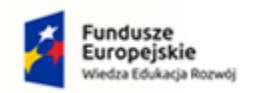

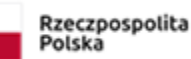

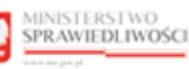

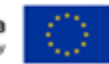

## 3. Zgłoszenie wierzytelności w postępowaniu upadłościowym ustnie lub za pomocą wniosku papierowego

Osoby uprawnione mogą zgłosić wierzytelność przekazując ustnie treść zgłoszenia w biurze syndyka lub składając dokument sporządzony w formie papierowej do syndyka na adres wskazany w obwieszczonym postanowieniu o ogłoszeniu upadłości dostępnym w rejestrze KRZ (patrz punkt 3.1) lub na tablicy obwieszczeń (patrz punkt 3.2). Jeżeli w obwieszczonym postanowieniu o ogłoszeniu upadłości nie ma wskazanego adresu syndyka, informację taką można odnaleźć w *PORTALU PUBLICZNYM KRZ* dla wskazanego postępowania upadłościowego w zakładce <u>Syndycy</u> (patrz punkt 3.3).

Formularz papierowy zgłoszenia wierzytelności znajduje się na stronie Ministerstwa Sprawiedliwości: <u>https://www.gov.pl/web/sprawiedliwosc/wzory-stosowane-w-postepowaniu-upadlosciowym</u>

Adres syndyka możemy znaleźć w jednym z trzech miejsc w Portalu Publicznym KRZ:

#### 3.1. Adres syndyka na obwieszczeniu w rejestrze KRZ.

1. W zakładce Przebieg postępowania -> Informacje o terminie i sposobie zgłaszania wierzytelności -> Sposób zgłaszania wierzytelności postępowania upadłościowego o sygnaturze GUp lub GUp-s.

|                        | badłościowe lub wtorne upadłościowe                                               |                                       |                       |                  |                   | Podmiot                                                               |
|------------------------|-----------------------------------------------------------------------------------|---------------------------------------|-----------------------|------------------|-------------------|-----------------------------------------------------------------------|
| Poniżej prezentowan    | ne są ujawnione dane dla wybranego postępowania. Wy                               | bierz inne postępowanie, aby zobaczyć | jego szczegóły.       |                  |                   | Dane podmiotu według stanu wniesionego przy<br>najnowszej sygnaturze. |
| Rodzaj po              | ostępowania                                                                       | Sygnatura                             | Data rejestracji      | Data zakończenia | Status            | Imia                                                                  |
| O postępow<br>nieprowa | vanie o ogłoszenie upadłości osoby fizycznej<br>idzącej działalności gospodarczej | GW1G/GU/6/2022                        | 05.01.2022            | 07.02.2022       | zakończone        | Imię Upadłego                                                         |
| postępow               | vanie upadłościowe prowadzone przez syndyka                                       | GW1G/GUp-s/1/2022                     | 07.02.2022            |                  | w toku            | Nazwisko                                                              |
|                        |                                                                                   |                                       |                       |                  |                   | Nazwisko Upadłego                                                     |
| odstawowe dane         | Przebieg postępowania Syndycy                                                     |                                       |                       |                  | rozwiń wszystko   | Miejsce zamieszkania                                                  |
|                        |                                                                                   |                                       |                       |                  |                   | Gorzów Wielkopolski                                                   |
| Informacja o ogło      | oszeniu upadłości                                                                 |                                       |                       |                  | ~                 | PESEL                                                                 |
|                        |                                                                                   |                                       |                       |                  |                   | PESEL Upadiego                                                        |
| Informacia o terr      | ninie i snosobie zaskarżenia postanowie                                           | nia o ogłoszeniu unadłości            |                       |                  | <u> </u>          | NIP                                                                   |
| inioninacja o term     | inne i sposoble zaskarzenia postanowie                                            | na o ogioszenia apaalosei             |                       |                  |                   | NIP Upadłego                                                          |
|                        |                                                                                   |                                       |                       |                  | _                 | Data początku                                                         |
| Informacia o tern      | ninie i sposobie zgłaszania wierzytelnoś                                          | 51                                    | _                     |                  | ^                 | 07.02.2022                                                            |
|                        | anowienia Termin zełaszania wierzytelności                                        | Sposób zgłaszania wierzytelnoś        | ci Data obwieszczenia | Nur              | mer obwieszczenia |                                                                       |
| Data wydania post      |                                                                                   | za pośrednictwem systemu              |                       |                  |                   |                                                                       |

Rysunek 7 - Adres syndyka w zakładce Przebieg postępowania -> Sposób zgłaszania wierzytelności

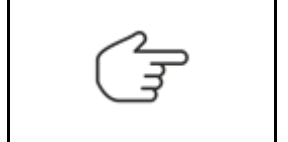

Sposób obsługi *Szczegółów postępowania* został opisany w rozdziale 6.5, natomiast sposób obsługi zakładki Przebieg postępowania został opisany w punkcie 5 w Podręczniku użytkownika: Portal Publiczny.

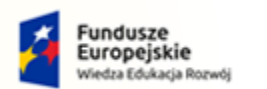

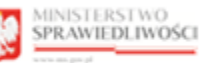

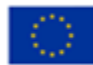

2. W szczegółach obwieszczenia, które znajdują się na zakładce Przebieg postępowania -> Informacje o terminie i sposobie zgłaszania wierzytelności -> Numer obwieszczenia:

|                                         | ZBIORU POSTĘPOWAI                                                                                                    | â                                                                                                    |                                                                    |                      |                  |                   |        |                                                                                                    |  |
|-----------------------------------------|----------------------------------------------------------------------------------------------------|----------------------------------------------------------------------------------------------------|--------------------------------------------------------------------|----------------------|------------------|-------------------|--------|----------------------------------------------------------------------------------------------------|--|
| Postępo                                 | owania upadłościowe                                                                                                    | lub wtórne upadłościowe                                                                                    |                                                                    |                      |                  |                   |        | Podmiot                                                                                              |  |
| Poniżej                                 | prezentowane są ujawnione                                                                                                    | dane dia wybranego postępowania. Wył                                                                       | vierz inne postępowanie, aby zobaczyć                              | jego szczegóły.      |                  |                   |        | Dane podmiotu według stanu wniesionego przy<br>najnowszej sygnaturze.                                |  |
|                                         | Rodzaj postępowania                                                                                                    |                                                                                                    | Sygnatura                                                          | Data rejestracji     | Data zakończenia | Status            |        | Imie                                                                                                 |  |
|                                         | postępowanie o ogłosze<br>nieprowadzacej działalr                                                                                | enie upadłości osoby fizycznej<br>ności gospodarczej                                                       | GW1G/GU/6/2022                                                     | 05.01.2022           | 07.02.2022       | zakończone        |        | Imie Upadłego                                                                                        |  |
| ۲                                       | postępowanie upadłośc                                                                                                    | ciowe prowadzone przez syndyka                                                                             | GW1G/GUp-s/1/2022                                                  | 07.02.2022           |                  | w toku            |        | Nazwisko                                                                                             |  |
|                                         |                                                                                                    |                                                                                                    |                                                                    |                      |                  |                   |        | Nazwisko Upadłego                                                                                    |  |
| odstawo                                 |                                                                                                    | terrenzaia Conduna                                                                                         |                                                                    |                      |                  | rozwiń wszystko ( |        | Miejsce zamieszkania                                                                                 |  |
|                                         | we dane Przebieg pos                                                                                                    | scepowania Syndycy                                                                                         |                                                                    |                      |                  |                   |        |                                                                                                    |  |
|                                         | we dane Przebieg pos                                                                                                    | synaycy                                                                                                    |                                                                    |                      |                  |                   |        | Gorzów Wielkopolski                                                                                  |  |
| Informa                                 | icja o ogłoszeniu upa                                                                                                    | Idłości                                                                                                    |                                                                    |                      |                  |                   | ~      | Gorzów Wielkopolski<br>PESEL                                                                         |  |
| Informa                                 | ve dane Przebieg pos<br>icja o ogłoszeniu upa                                                                                    | udłości                                                                                                    |                                                                    |                      |                  |                   | ×      | Gorzów Wielkopolski<br>PESEL<br>PESEL Upadłego                                                       |  |
| Informa<br>Informa                      | icia o terminie i spos                                                                                                    | obie zaskarżenia postanowiej                                                                               | nia o ogłoszeniu upadłości                                         |                      |                  |                   | ~      | Gorzów Wielkopolski<br>PESEL<br>PESEL Upadłego<br>NIP                                                |  |
| Informa<br>Informa                      | we dane Przebieg pos<br>icja o ogłoszeniu upa<br>icja o terminie i spos                                                          | obie zaskarżenia postanowie                                                                                | nia o ogłoszeniu upadłości                                         |                      |                  |                   | ~      | Gorzów Wielkopolski<br>PESEL<br>PESEL Upadłego<br>NIP<br>NIP Upadłego                                |  |
| Informa                                 | ve dane <u>Przebieg pos</u><br>Icja o ogłoszeniu upa<br>Icja o terminie i spos                                                   | obie zaskarżenia postanowie                                                                                | nia o ogłoszeniu upadłości                                         |                      |                  |                   | ~      | Gorzów Wielkopolski<br>PESEL<br>PESEL Upadlego<br>NIP<br>NIP Upadlego<br>Data początku               |  |
| informa<br>Informa<br>Informa           | ve dane <u>Przebieg po</u><br>icja o ogłoszeniu upa<br>icja o terminie i spos<br>icja o terminie i spos                          | yndycy<br>Idłości<br>obie zaskarżenia postanowie<br>obie zgłaszania wierzytelnośc                          | nia o ogłoszeniu upadłości<br>i                                    |                      |                  |                   | ~      | Gorzów Wielkopolski<br>PESEL<br>PESEL Upadlego<br>NIP<br>NIP Upadlego<br>Data początku<br>07.02.2022 |  |
| Informa<br>Informa<br>Informa<br>Data w | ve dane <u>Przebieg pos</u><br>acja o ogłoszeniu upa<br>ucja o terminie i spos<br>ucja o terminie i spos<br>ydania postanowienia | yndycy<br>obie zaskarżenia postanowie<br>obie zgłaszania wierzytelnośc<br>Termin zgłaszania wierzytelności | nia o ogłoszeniu upadłości<br>i<br>Sposób zgłaszania wierzytelnośc | i Data obwieszczenia | I NL             | mer obwieszczenia | ·<br>· | Gorzów Wiełkopolski<br>PESEL<br>PESEL Upadłego<br>NIP<br>NIP Upadłego<br>Data początku<br>07.02.2022 |  |

Rysunek 8 – Adres syndyka w treści obwieszczenia

Sposób obsługi Szczegółów postępowania został opisany w rozdziale 6.5, natomiast sposób obsługi podglądu obwieszczenia został opisany w punkcie 5b w Podręczniku użytkownika: Portal Publiczny.

3. Adres syndyka znajduje się w wyświetlonym oknie Szczegóły obwieszczenia w sekcji <u>Treść obwieszczenia</u>

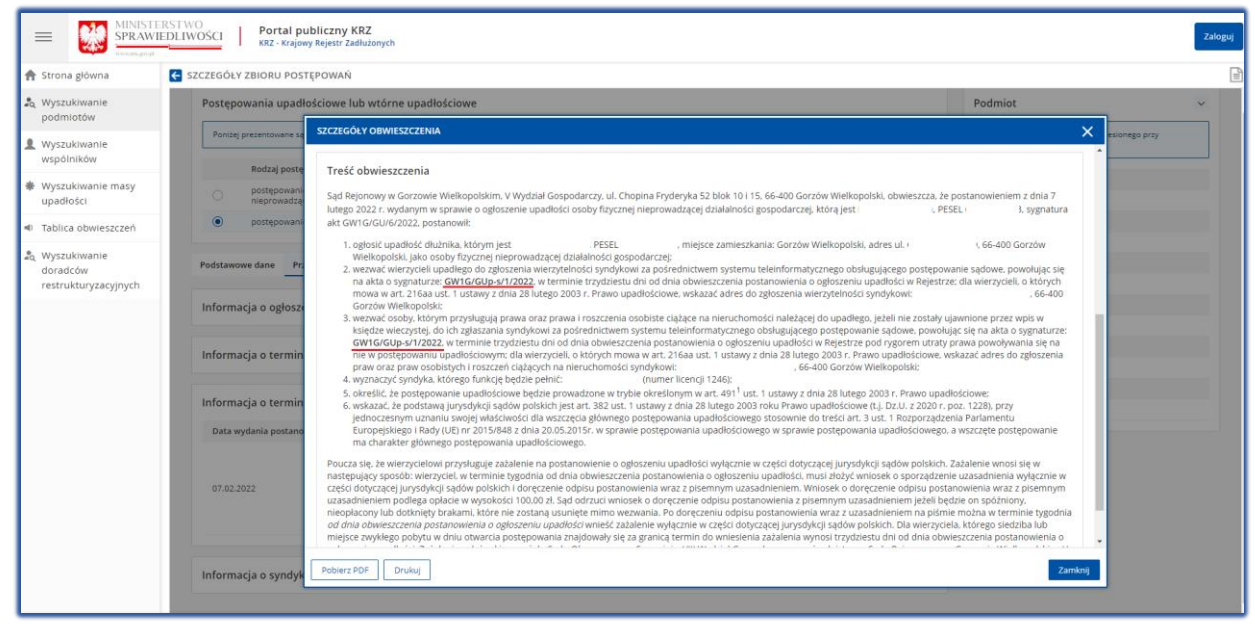

Rysunek 9 - Treść obwieszczenia dla Wyszukiwarki podmiotów

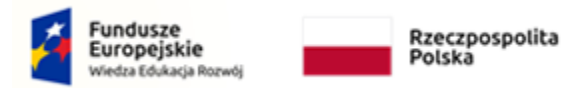

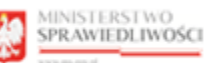

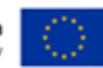

#### 3.2. Adres syndyka na obwieszczeniu na tablicy obwieszczeń.

Obwieszczenia postanowienia o ogłoszeniu upadłości można znaleźć na tablicy obwieszczeń na *PORTALU PUBLICZNYM KRZ*.

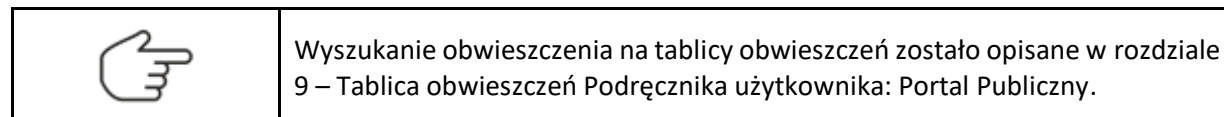

1. Wyszukane obwieszczenie postanowienia o ogłoszeniu upadłości znajduje się w kategorii <u>Ogłoszenie upadłości/Oddalenie wniosku.</u>

| Wyniki wyszukania                                     | Liczba obwieszczeń: 2 | rozwiń wszystko       | $\bigcirc$ |
|-------------------------------------------------------|-----------------------|-----------------------|------------|
| Postępowanie upadłościowe                             |                       | ^                     | 2          |
| Wniosek o ogłoszenie upadłości złożony przez dłużnika |                       | <ul><li>✓ 1</li></ul> |            |
| Ogłoszenie upadłości/oddalenie wniosku                |                       | ✓ 1                   | ן          |
|                                                       |                       |                       |            |

#### Rysunek 10 – Kategoria obwieszczenia

#### 2. Wybierz numer obwieszczenia z rozwijanej listy.

| niki wyszukania                                       |                       |                        | Liczba obwieszczer | ń: 2 rozwiń wszystko      |
|-------------------------------------------------------|-----------------------|------------------------|--------------------|---------------------------|
| Postępowanie upadłościowe                             |                       |                        |                    | ∧ 2                       |
| Wniosek o ogłoszenie upadłości złożony przez dłużnika |                       |                        |                    | ~ 1                       |
| Ogłoszenie upadłości/oddalenie wniosku                |                       |                        |                    | ∧ 1                       |
| Podkategoria obwieszczenia                            | Data<br>obwieszczenia | Numer<br>obwieszczenia | Sygnatura          | Podmiot                   |
| Obwieszczenie postanowienia o ogłoszeniu upadłości    | 10.02.2022            | 20220210/00067         | GW1G/GU/6/2022     | lmię Nazwisko<br>Upadłego |
|                                                       |                       |                        |                    |                           |

Rysunek 11 – Wybranie numeru obwieszczenia z listy

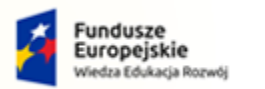

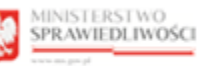

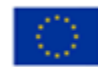

3. Adres syndyka znajduje się w wyświetlonym oknie Szczegóły obwieszczenia w sekcji <u>Treść obwieszczenia</u>.

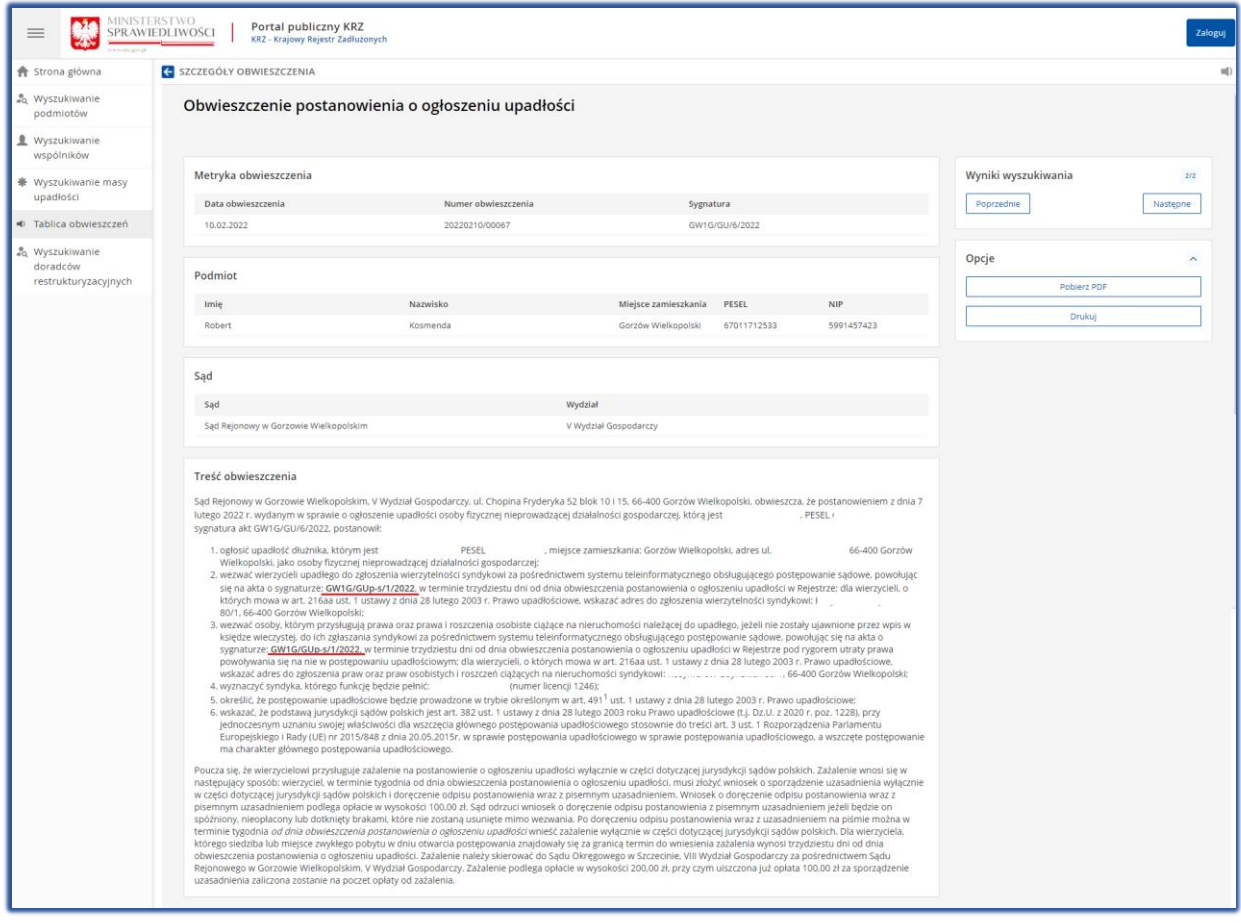

Rysunek 12 - Treść obwieszczenia dla Tablicy obwieszczeń

#### 3.3. Adres syndyka w rejestrze KRZ.

Jeśli w obwieszczonym postanowieniu o ogłoszeniu upadłości nie ma wskazanego adresu, pod który należy kierować zgłoszenia, adres syndyka wyznaczonego w postępowaniu można znaleźć w Szczegółach postępowania w zakładce <u>Syndycy</u>.

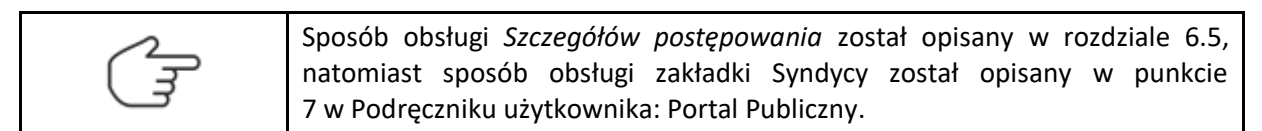

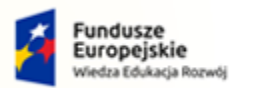

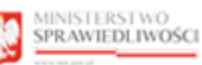

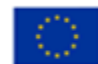

1. W wyszukanym postępowaniu GUp lub GUp-s przejdź na zakładkę <u>Syndycy</u> i wybierz z listy syndyka o statusie 'Aktywny'.

| =      |                      | MINISTERSTWO<br>SPRAWIEDLIWOŚCI Portal pu<br>KRZ - Krajowy                                                      | Ibliczny KRZ<br>y Rejestr Zadłużonych      |                             |                  |                   |                               | Zalo | loguj |
|--------|----------------------|----------------------------------------------------------------------------------------------------|--------------------------------------------|-----------------------------|------------------|-------------------|-------------------------------|------|-------|
| ← szcz | EGÓŁY ZE             | BIORU POSTĘPOWAŃ                                                                                                |                                            |                             |                  |                   |                               |      | Ĩ     |
|        | Postępo              | wania upadłościowe lub wtórne upadło                                                                            | ściowe                                     |                             |                  |                   | Podmiot                       | ^    |       |
|        | Poniżej p            | rezentowane są ujawnione dane dla wybranego postę                                                               | powania. Wybierz inne postępowanie, a      | by zobaczyć jego szczegóły. | Data askadaran'a | Parker            | Filtrowanie                   |      |       |
|        |                      | Rodzaj postępowania<br>postępowanie o ogłoszenie upadłości osoby fizyc<br>postępowania dujalacie postępodzeczaj | cznej GW1G/GU/6/2022                       | 05.01.2022                  | 07.02.2022       | zakończone        | Aktywność danych<br>Aktualne  | ~    |       |
|        | ۲                    | postępowanie upadłościowe prowadzone przez s                                                                    | syndyka GW1G/GUp-s/1/2022                  | 07.02.2022                  |                  | w toku            | Data aktywności<br>17.07.2022 | Ë    |       |
|        | Podstawow            | re dane Przebieg postępowania Syndycy                                                                           |                                            |                             |                  | rozwiń wszystko 🔵 | Rola<br>Wszystkie             | ×    |       |
|        | Tabela p<br>W panelu | oniżej zawiera aktualną listę doradców w wybranym po<br>Filtrowanie można zmienić ustawienia, aby zobaczyć i    | ostępowaniu.<br>dane historyczne doradców. |                             |                  |                   | Sortowanie<br>Uporządkuj wg.  |      |       |
| Г      | Rola                 | Podmiot N                                                                                                    | Numer licencji / decyzji KRS               | Status                      | Data powołania   | Data końca        | Po roli i dacie powołania     | Ý    |       |
|        | Syndyk               | Imię Nazwisko / Nazwa 1                                                                                         | 1246                                       | Aktywny                     | 07.02.2022       | ^                 | wyczysc                       |      |       |
|        |                      |                                                                                                    |                                            |                             |                  |                   | •                             |      |       |

Rysunek 13 - Zakładka Syndycy

2. Zostanie wyświetlone okno zawierające dane wybranego doradcy restrukturyzacyjnego (*Dane podstawowe; Dane kontaktowe; Postępowania, w których osoba pełni funkcję*).

|                                                                                       | Portal publiczny KRZ<br>KRZ - Krajowy Rejestr Zadłużonych                                                                                                    | Zaloguj                         |   |
|---------------------------------------------------------------------------------------|----------------------------------------------------------------------------------------------------|---------------------------------|---|
| SZCZEGÓŁY ZBIORU POSTĘPOWAŃ                                                           | ±≡ PODGLĄD DANYCH DORADCY RESTRUKTURYZACYJNEGO                                                                                                    | (                               | 2 |
| Postępowania upadłościowe lub                                                         | Dane podstawowe         Dane kontaktowe         Postępowania, w których osoba pełni funkcję           Imię i nazwisko         Imię i nazwisko         Imię i nazwisko | . ^                             |   |
| Ponizej prezentowane są ujawnione dane<br>Rodzaj postępowania                         | Imię Nazwisko / Nazwa Numer licencji doradcy restrukturyzacyjnego 1246                                                                                                | <b>nie</b><br>danych            |   |
| postępowanie o ogłoszenie up<br>nieprowadzącej działalności g                         | Data uzyskania licencji<br>20.06.2018                                                                                                    | · · · · ·                       |   |
| <ul> <li>postępowanie upadłościowe p<br/>syndyka</li> </ul>                           | Kwalifikowany doradca restrukturyzacyjny<br>Nie                                                                                                    | 22 🗎                            |   |
| Podstawowe dane Przebieg postępov                                                     | Upravnienia z licencji zawieszone<br>Nie                                                                                                    | e ~                             |   |
| Tabela poniżej zawiera aktualną listę dora<br>W panelu Filtrowanie można zmienić usta |                                                                                                    | nie<br>wg.<br>dacie powołania ~ |   |
| Rola Podmiot                                                                          |                                                                                                    | Wyczyść                         |   |
| Syndyk Imię Nazwisko / Nazw                                                           | Zamknij                                                                                                    |                                 |   |
|                                                                                       |                                                                                                    |                                 |   |

Rysunek 14 – Podgląd Danych Doradcy Restrukturyzacyjnego

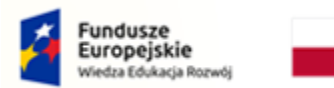

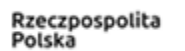

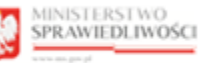

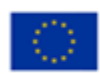

3. W sekcji <u>Dane kontaktowe</u> znajduje się adres syndyka, na który można wysłać zgłoszenie wierzytelności w postępowaniu upadłościowym.

|                                  | RSTWO<br>EDLIWOŚCI        | Portal publiczny KRZ<br>KRZ - Krajowy Rejestr Zadłużonych                   |                                         | Zaloguj |
|----------------------------------|---------------------------|-----------------------------------------------------------------------------|-----------------------------------------|---------|
| 🕈 Strona główna                  | ← SZCZE                   | ≡ PODGLĄD DANYCH DORADCY RESTRUKTURYZACYJNEGO                               |                                         |         |
| 🕰 Wyszukiwanie<br>podmiotów      | Poste                     | Dane podstawowe Dane kontaktowe Postępowania, w których osoba pełni funkcję | dmiot                                   | ~       |
| L Wyszukiwanie                   | Pon                       | Adres do doręczeń elektronicznych<br>Nie podano                             |                                         |         |
| wspolnikow                       |                           | Adres poczty elektronicznej<br>syndyk, mali@gmall.com                       | rowanie                                 |         |
| upadłości                        |                           | Numer telefonu<br>727 000-444                                               | tualne                                  | ~       |
| Tablica obwieszczeń              |                           | Opis adresu                                                                 | aktywności<br>.08.2022                  |         |
| doradców<br>restrukturyzacyjnych | ۲                         | Kod pocztowy                                                                | szystkie                                | ~       |
|                                  | Podsta                    | kaa-poztowy<br>Miejscowość                                                  | rtowanie                                |         |
|                                  |                           | Miejscowość                                                                 | rządkuj wg.<br>a roli i dacie powołania | ~       |
|                                  | Tab<br>W p<br>Rola<br>Syn | Zamknij                                                                     | Wyczyść                                 |         |

Rysunek 15 – Dane kontaktowe Doradcy Restrukturyzacyjnego

## 4. Wypełnienie formularza zgłoszenia wierzytelności w postępowaniu upadłościowym

W ramach instrukcji dla użytkownika – Portal Użytkowników Zarejestrowanych zostały opisane elementy składowe formularza takie jak pola, przyciski, metryki oraz oznaczenia komunikatów.

W ramach edytowanego widoku formularza System KRZ wyświetla informację o polach fakultatywnych oraz wymaganych. Pola fakultatywne (pomarańczowe/brązowe) nie wymagają uzupełnienia, jednak ich brak wydłuży procedowanie postępowania o wątek "Uzupełnienie braków formalnych". Pola wymagane wskazują niedopuszczalne błędy we wniosku i nie pozwalają uzupełniającemu formularz przejść do kolejnego etapu.

| Oznaczenie wierzyciela<br>Numer PESEL                                                     | brak numeru PESEL Nazwisko Firma |   | UWAGA<br>Należy podać wartość pola <u>Numer PESEL</u> albo<br>zasnaczyć <u>brak numeru PESEL</u><br>Należy podać wartość pola <u>Mazwisko</u> .<br>Należy podać wartość pola <u>Numer</u><br><u>identyfikacji podatkowej (NP)</u> albo<br>zasnaczyć <u>brak NIP</u> .<br>Należy podać wartość pola <u>Miejscowość</u> . |
|-------------------------------------------------------------------------------------------|----------------------------------|---|----------------------------------------------------------------------------------------------------|
| Identyfikator konta O00000  Miejsce zamieszkania  Kraj  Polska / POLAND / PL  Miejscowość | Drak NIP                         | ~ | UWAGA<br>Podane cechy: <u>Imię, Nazwisko, Identyfikator</u><br>konta nie wskazują na istniejące w systemie<br>konto. Nieży poprawć wstrości dla<br>wskazanych cech. Zrezygnowanie z podania<br>identyfikatora konta uniemożliwi przekazanie<br>korespondencji do adresata drogą<br>elektroniczną.                       |

Rysunek 16 - Komunikaty wspierające poprawność formularza

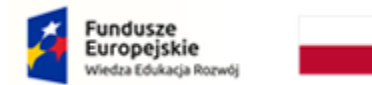

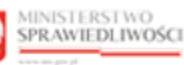

Unia Europejska Juropejski Fundusz Społeczny

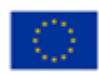

Formularz odzwierciedla wymogi ustawowe – zaleca się wprowadzenie danych wymaganych przepisami ustawy – art. 240 Prawa upadłościowego, istotne jest, aby po wpisaniu sygnatury postępowania "GUp", "GUp-s" "GUp-Zw", "GUp-s-Zw", "GUp"sk"-Zw" prawidłowo wypełnić dane w metryce wierzyciela/pełnomocnika wierzyciela. Dane upadłego i dane syndyka automatycznie są uzupełniane przez system danymi w postępowaniu. Pola opisowe/szczegółowe rozwijają się po zaznaczeniu odpowiedniego pola wyboru.

#### 4.1. Organ, do którego składane jest pismo/dokument

Metryka organu, do którego składane jest pismo/dokument zostanie uzupełniona automatycznie danymi pozasądowego organu. Dane te są wypełniane automatycznie dla postępowań, w których prowadzącym postępowanie jest doradca restrukturyzacyjny (syndyk).

| ZGŁOSZENIE WIERZYTELNOŚCI W POSTĘPOWANIU UPADŁOŚCIOWYM                                 |   |
|----------------------------------------------------------------------------------------|---|
| ZNAK PISMA: KRZ-UP/20220801/222536732128/30048/001/3E403B SYGNATURA: GW1G/GUp-s/1/2022 |   |
| I. Organ do którego składane jest pismo / dokument                                     |   |
| Pozasądowy organ postępowania                                                          |   |
| Dane organu pozasądowego: Imię Nazwisko Syndyka                                        | ~ |
|                                                                                        |   |

Rysunek 17 – Organ, do którego składane jest pismo/dokument

#### 4.2. Wnoszący pismo / dokument

System KRZ obecnie umożliwia dwie formy złożenia dokumentu "Zgłoszenie wierzytelności":

- Samodzielnie patrz rozdział 4.2.1,
- Przez pełnomocnika procesowego patrz rozdział 4.2.2.

#### 4.2.1. Wniesienie pisma samodzielnie

W celu zgłoszenia wierzytelności samodzielnie wykonaj następujące czynności:

1. Dla utworzonego dokumentu w sekcji II. Wnosząc pismo / dokument zaznaczyć pole wyboru: *samodzielnie*.

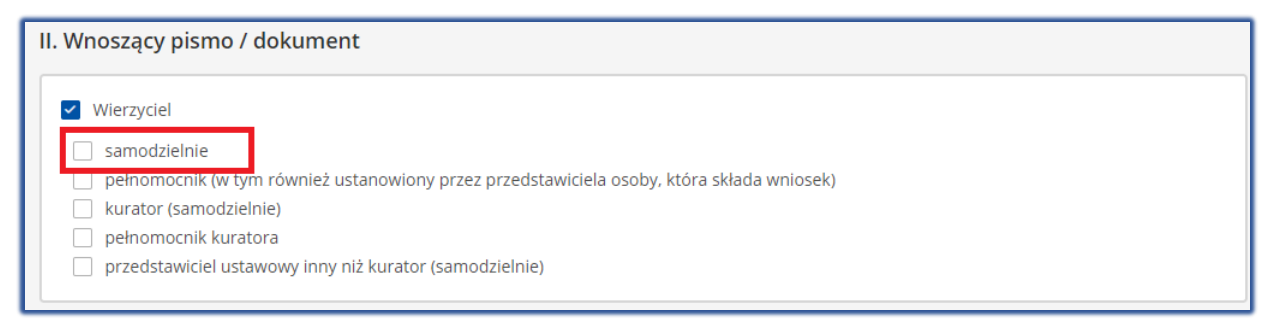

Rysunek 18 – Określenie wnoszącego pismo: samodzielnie

2. Po określeniu wnoszącego pismo / dokumentu w sekcji III. Oznaczenie podmiotów postępowania zostanie wyświetlona metryka: *Dane wierzyciela*.

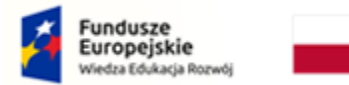

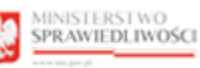

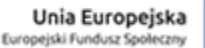

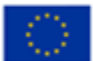

3. W celu uzupełniania danych identyfikacyjnych oraz adresowych naciśnij przycisk *Wprowadź dane.* 

| Dane wierzyciela Brak danych                                                                            |                      |
|----------------------------------------------------------------------------------------------------|----------------------|
| Brak danych                                                                                             | ^                    |
| + dodaj pełnomocnika procesowego + dodaj kuratora + dodaj przedstawiciela ustawowego innego niż kurator | <u>Wprowadź dane</u> |

Rysunek 19 - Metryka wierzyciela – Wprowadź dane

4. W celu przejścia do okna uzupełnienia danych w metryce konieczne jest zapisanie zmian w dokumencie głównym poprzez wybranie przycisku **Zapisz.** 

| II. Wnoszący pismo / dokument                                                                                                    |                                                                                                    |                                                                                                    |
|----------------------------------------------------------------------------------------------------|----------------------------------------------------------------------------------------------------|----------------------------------------------------------------------------------------------------|
| Wierzyciel     samodzielnie     pełnomocnik (w tym również ustanowiony pr     kurator (samodzielnie)     pełnomocnik kuratora     przedstawiciel ustawowy inny niż kurator (samodziel ustawowy inny niż kurator (samodziel ustawowy inny ni kurator (samodziel ustawowy inny niż kurator (samodziel ustawowy i | zez przedstawiciela osoby, która składa wniosek)<br>modzielnie)                                                                                                    |                                                                                                    |
| III. Oznaczenie podmiotów postępowania<br>Dane wierzyciela<br>Brak danych<br>± dodaj pełnomocnika procesowego ± doda                                                                                                    | Zapisać zmiany w dokumencie?       ×         Bieżący formularz zawiera niezapisane dane. Musisz zapisać dane aby przejść do edycji danych wierzyciela         Zapisz       Nie zapisuj |                                                                                                    |
| Dane innego uczestnika, którego dotyczy pis                                                                                                    | mo / dokument lub innego podmiotu, którego dotyczy składane pismo / dokument.<br>+ Dodaj upadlego                                                                                      | OBSŁUGA WNIOSKU<br>Wniosek zostanie zapisny w wersji roboczej i<br>może zostać usunięty lub wysłany do dalszego<br>procesowania z poziomu <i>Skrzynki przesyłek.</i><br>Zapisz<br>Zapisz i Drukuj |

Rysunek 20 – Okno Zapisać zmiany w dokumencie?

5. W wyświetlonym oknie za pomocą pola wyboru określ właściwe oznaczenie wierzyciela.

| ZGŁOSZENIE WIERZYTELNOŚCI W POSTĘPOWANIU UPADŁOŚCIOW     | WYM                                                                            |
|----------------------------------------------------------|--------------------------------------------------------------------------------|
| 1. OZNACZENIE                                            | Nawigacja po dokumencie                                                        |
| Wierzyciel to:                                           | Wniosek główny                                                                 |
| osoba fizyczna prowadząca działalność gospodarczą        | <ul> <li>Zgłoszenie wierzytelności w<br/>postępowaniu upadłościowym</li> </ul> |
| 📄 osoba fizyczna nieprowadząca działalności gospodarczej |                                                                                |
|                                                          |                                                                                |

Rysunek 21 – Określenie oznaczenia wierzyciela

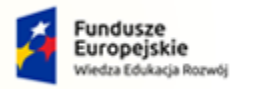

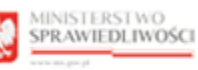

Unia Europejska Europejski Fundusz Społeczny

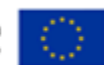

- 6. W wyświetlonych sekcjach zaleca się uzupełnić puste pola danymi proponowanymi przez system:
  - a) <u>Oznaczenie wierzyciela</u>: Imię i Nazwisko / Nazwa, Identyfikator np. PESEL, KRS, NIP, Identyfikator konta, Rejestr i Forma prawna (w przypadku podmiotu niebędącego osobą fizyczną), Miejsce zamieszkania / Siedziba;

| Oznaczenie wierzyciela                      | UWAGA                                                                                                    |
|---------------------------------------------|----------------------------------------------------------------------------------------------------|
| Numer PESEL brak numeru PESEL Imię Nazwisko | Należy podać wartość pola <u>Numer PESEL</u> albo<br>zaznaczyć <u>brak numeru PESEL</u><br>Należy podać wartość pola <u>Imię</u> .<br>Należy podać wartość pola <u>Nazwisko</u> .<br>Należy podać wartość pola <u>Miejscowość</u> . |
|                                             |                                                                                                    |
| Identyfikator konta                         | UWAGA                                                                                                    |
| 386                                         | Podane cechy: <u>Imię, Nazwisko, Identyfikator</u><br><u>konta</u> nie wskazują na istniejące w systemie                                                                                                    |
| Miejsce zamieszkania                        | konto. Należy poprawić wartości dla<br>wskazanych cech. Zrezygnowanie z podania<br>identyfikatora konta uniemożliwi przekazanie                                                                                                    |
| Kraj                                        | korespondencji do adresata drogą                                                                                                    |
| Polska / POLAND / PL v                      | elektroniczną.                                                                                                    |
| Miejscowość                                 |                                                                                                    |
|                                             |                                                                                                    |
|                                             |                                                                                                    |

#### Rysunek 22 - Oznaczenie wierzyciela osoba fizyczna

| 2        | Identyfikator konta zostanie uzupełniony automatycznie przez system dla |
|----------|-------------------------------------------------------------------------|
| (        | osoby fizycznej wnoszącej pismo samodzielnie w celu przypisania jako    |
| <u> </u> | uczestnika postępowania i otrzymywania korespondencji w systemie KRZ.   |

| Oznaczenie wierzyciela                                             |   | UWAGA                                                                                                    |
|--------------------------------------------------------------------|---|----------------------------------------------------------------------------------------------------|
| Numer KRS Q brak numeru KRS Nazwa                                  |   | Nalety podać wartość pola <u>Numer KRS</u> albo<br>zaznaczyć <u>brak numeru KRS</u><br>Nalety podać wartość pola <u>Państwo nadania</u> .<br>Nalety podać wartość pola <u>Numer</u><br>idensyfikacji podatowartość pola <u>Numer</u><br>idensyfikacji podatowartość pola <u>Numer</u> |
| Numer identyfikacji podatkowej (NIP)                               |   | zaznaczyć <u>brak NIP</u> .<br>Należy podać wartość pola <u>Forma prawna</u> .<br>Należy podać wartość pola <u>Miejscowość</u> .                                                                                                    |
| brak NIP                                                           |   |                                                                                                    |
| Identyfikator konta                                                |   |                                                                                                    |
| 386                                                                |   |                                                                                                    |
| Rejestr                                                            |   |                                                                                                    |
| Przedsiębiorców                                                    |   |                                                                                                    |
| Stowarzyszeń, innych organizacji społ. i zawodowych, fundacji, ZOZ |   |                                                                                                    |
| Forma prawna                                                       |   |                                                                                                    |
| wybierz                                                            | ~ |                                                                                                    |
| Siedziba                                                           |   |                                                                                                    |
| Kraj                                                               |   |                                                                                                    |
| Polska / POLAND / PL                                               | ~ |                                                                                                    |
| Miejscowość                                                        |   |                                                                                                    |
|                                                                    |   |                                                                                                    |
|                                                                    | ] |                                                                                                    |

Rysunek 23 - Oznaczenie wierzyciela podmiot niebędący osoba fizyczną

 b) <u>Adres korespondencyjny</u>: Kraj, Kod pocztowy, Miejscowość, Ulica (jeśli występuje), Numer budynku, Numer lokalu (jeśli występuje);

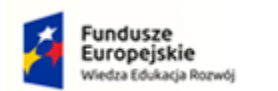

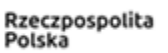

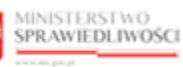

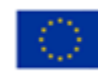

| Adres korespondencyjny<br>Kraj<br>Polska / POLAND / PL<br>Skrytka / przegródka pocztowa |                            | UWAGA<br>Należy podać wartość pola <u>Kod pocztowy</u> .<br>Należy podać wartość pola <u>Miejscowość</u> .<br>Należy podać wartość pola <u>Numer budynku</u> . |
|-----------------------------------------------------------------------------------------|----------------------------|----------------------------------------------------------------------------------------------------|
| Kod pocztowy Miejscowość Ulica                                                          | Numer budynku Numer lokalu |                                                                                                    |

Rysunek 24 - Adres korespondencyjny wierzyciela

c) <u>Dane kontaktowe</u>: Numer telefonu do kontaktu, Adres poczty elektronicznej, Dodatkowe informacji np. adres zameldowania;

| 2. DANE KONTAKTOWE         |                             |        |                                                                                                    |
|----------------------------|-----------------------------|--------|----------------------------------------------------------------------------------------------------|
| Numer telefonu do kontaktu | Adres poczty elektronicznej |        | OBSŁUGA WNIOSKU                                                                                                    |
| Dodatkowe informacje       |                             |        | Wniosek zostanie zapisany w wersji roboczej i<br>może zostać usunięty lub wysłany do dalszego<br>procesowania z poziomu <i>Skrzynki przesylek.</i> |
|                            |                             |        | Zapisz                                                                                                    |
|                            |                             |        | Zapisz i Drukuj                                                                                                    |
|                            |                             | 0/2000 | Wróć                                                                                                    |

Rysunek 25- Dane kontaktowe wierzyciela

| Zestaw danych do wprowadzenia będzie uzależniony od wybranego oznaczenia wierzyciela na początku formularza.                                                                                                    |
|----------------------------------------------------------------------------------------------------|
| W przypadku wybrania oznaczenia: Podmiot niebędący osobą fizyczną zostanie wyświetlona dodatkowa sekcja <u>Reprezentant</u> . Po wybraniu przycisku <i>"+ Dodaj reprezentanta"</i> zostanie wyświetlone dodatkowa sekcja do uzupełnienia danych osobowych reprezentanta analogiczna do oznaczenie wierzyciela. |
| + Dodaj reprezentanta będącego osobą fizyczną<br>+ Dodaj reprezentanta innego niz osoba fizyczna                                                                                                    |

#### d) W celu zapisania wprowadzonych danych wybierz przycisk *Zapisz*.

| 2. DANE KONTAKTOWE         |                             |        |                                                                                                    |
|----------------------------|-----------------------------|--------|----------------------------------------------------------------------------------------------------|
| Numer telefonu do kontaktu | Adres poczty elektronicznej |        | OBSŁUGA WNIOSKU                                                                                                    |
| Dodatkowe informacje       |                             |        | Wniosek zostanie zapisany w wersji roboczej i<br>może zostać usunięty lub wysłany do dalszego<br>procesowania z poziomu <i>Skrzynki przesyłek</i> . |
|                            |                             |        | Zapisz<br>Zapisz i Drukuj                                                                                                    |
|                            |                             | 0/2000 | Wróć                                                                                                    |

Rysunek 26 - Zapisanie formularza

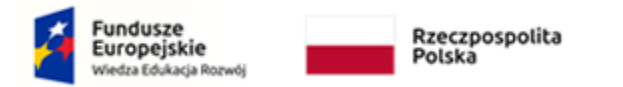

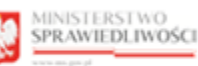

```
Unia Europejska
ropejski Fundusz Spoleczny
```

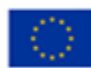

#### 4.2.2. Wniesienie pisma przez pełnomocnika procesowego

W celu zgłoszenia wierzytelności przez pełnomocnika procesowego wykonaj następujące czynności:

1. Dla utworzonego dokumentu w sekcji II. Wnosząc pismo / dokument zaznaczyć pole wyboru: *pełnomocnik (w tym również ustanowiony przez przedstawiciela osoby, która składa wniosek)*.

| 11. | Wnoszący pismo / dokument                                                                 |
|-----|-------------------------------------------------------------------------------------------|
|     | Vierzyciel                                                                                |
| Π.  | 🗌 samodzielnie                                                                            |
|     | pełnomocnik (w tym również ustanowiony przez przedstawiciela osoby, która składa wniosek) |
| 11  | kurator (samodzielnie)                                                                    |
|     | pełnomocnik kuratora                                                                      |
| L   | przedstawiciel ustawowy inny niż kurator (samodzielnie)                                   |

Rysunek 27 – Określenie wnoszącego pismo: pełnomocnik

- 2. Po określeniu wnoszącego pismo / dokumentu w sekcji III. Oznaczenie podmiotów postępowania zostanie wyświetlona metryka: *Dane wierzyciela* oraz *Dane pełnomocnika procesowego*.
- 3. W celu uzupełniania danych identyfikacyjnych oraz adresowych naciśnij przycisk *Wprowadź dane.*

| Jznaczenie podmiotow postępowania                                                                                           |               |
|----------------------------------------------------------------------------------------------------|---------------|
| Dane wierzyciela<br>Brak danych                                                                                             |               |
| <u>+ dodaj pełnomocnika procesowego</u> <u>+ dodaj kuratora</u> <u>+ dodaj przedstawiciela ustawowego innego niz kurato</u> | ^             |
| Brak danych                                                                                                    | Wprowadź dane |
| <u>+ dodaj pełnomocnika substytucyjnego</u>                                                                                 |               |

Rysunek 28 - Metryka wierzyciela i pełnomocnika procesowego – Wprowadź dane

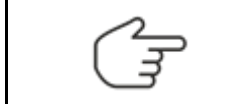

Danie wierzyciela należy uzupełnić analogicznie do rozdziału 4.2.1.

- 4. W celu przejścia do okna uzupełnienia danych w metryce pełnomocnika konieczne jest zapisanie zmian w dokumencie głównym poprzez wybranie przycisku **Zapisz** w panelu *Obsługa wniosku.*
- 5. W wyświetlonym oknie za pomocą pola wyboru określ właściwe oznaczenie pełnomocnika:
  - Profesjonalny,
  - Pełnomocnik inny.

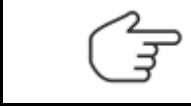

W przypadku pełnomocnika tylko do doręczeń koniecznie jest zaznaczenie pola wyboru: *Pełnomocnik wyłącznie do doręczeń.* 

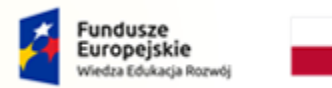

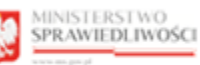

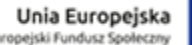

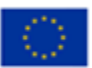

- 6. W wyświetlonych sekcjach zaleca się uzupełnić puste pola danymi proponowanymi przez system w ramkach po prawej stronie:
  - a) Dane pełnomocnika: Nazwa, Imię, Nazwisko oraz Identyfikator konta.

| Oznaczenie pełnomocnika  profesjonalny Pełnomocnik wyłącznie do doręczeń | pełnomocnik inny | UWAGA<br>Należy podać wartość pola <u>Nazwa</u> ,<br>Należy podać wartość pola <u>Imię</u> ,<br>Należy podać wartość pola <u>Nazwisko</u> . |
|--------------------------------------------------------------------------|------------------|----------------------------------------------------------------------------------------------------|
| Dane pełnomocnika<br>Nazwa                                               |                  |                                                                                                    |
| Imię<br>Identyfikator konta                                              | Nazwisko         |                                                                                                    |

Rysunek 29 - Oznaczenie pełnomocnika oraz Dane pełnomocnika

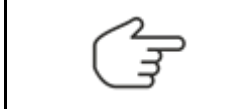

W celu przypisania pełnomocnika składającego pismo w imieniu wnoszącego jako uczestnika postępowania i otrzymywania korespondencji w Systemie KRZ należy wprowadzić identyfikator konta pełnomocnika.

b) <u>Adres korespondencyjny</u>: Kraj, Kod pocztowy, Miejscowość, Ulica (jeśli występuje), Numer budynku, Numer lokalu (jeśli występuje);

| Adres korespondencyjny        |                            |   | UWAGA                                                                                              |
|-------------------------------|----------------------------|---|----------------------------------------------------------------------------------------------------|
| Kraj<br>Polska / POLAND / PL  | *                          |   | Należy podać wartość pola <u>Miejscowość</u> .<br>Należy podać wartość pola <u>Numer budynku</u> . |
| Skrytka / przegródka pocztowa |                            |   |                                                                                                    |
| Kod pocztowy Miejscowość      |                            |   |                                                                                                    |
| Ulica                         | Numer budynku Numer lokalu |   |                                                                                                    |
|                               |                            | J |                                                                                                    |

Rysunek 30 - Adres korespondencyjny pełnomocnika

c) <u>Dane kontaktowe</u>: Numer telefonu do kontaktu, Adres poczty elektronicznej, Dodatkowe informacji np. adres zameldowania;

| 2. DANE KONTAKTOWE                                 |                             |        |                                                                                                    |
|----------------------------------------------------|-----------------------------|--------|----------------------------------------------------------------------------------------------------|
| Numer telefonu do kontaktu<br>Dodatkowe informacje | Adres poczty elektronicznej |        | OBSŁUGA WNIOSKU<br>Wniosek zostanie zapisany w versji roboczej i<br>może zostać usunięty lub wysłany do dalszego<br>procesowania z poziomu <i>Skrzynki przesylek.</i> |
|                                                    |                             |        | Zapisz                                                                                                    |
|                                                    |                             |        | Zapisz i Drukuj                                                                                                    |
|                                                    |                             | 0/2000 | Wróć                                                                                                    |

Rysunek 31 - Dane kontaktowe pełnomocnika

d) W celu zapisania wprowadzonych danych wybierz przycisk **Zapisz** w panelu Obsługa wniosku.

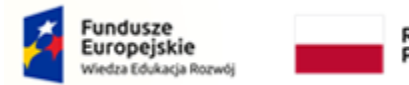

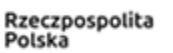

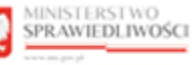

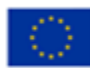

#### 4.3. Określenie upadłego

Oznaczenie dłużnika to jednakowe rozwiązanie systemowe dla zgłaszającego wierzytelność samodzielnie lub przez pełnomocnika. Dodanie upadłego następuje po naciśnięciu przycisku Dodaj upadłego. System wypełnia dane upadłego automatycznie w zależności od uzupełnionych danych w postępowaniu.

| Dane innego ( | uczestnika, którego dotyczy pismo / dokument lub innego podmiotu, którego dotyczy składane pismo / dokument. |
|---------------|----------------------------------------------------------------------------------------------------|
|               |                                                                                                    |
|               | + Dodai upadłego                                                                                             |

Rysunek 32 – Przycisk Dodaj upadłego

| Dane innego uca | zestnika, którego dotyczy p | smo / dokument lub | innego podmiotu, l | tórego dotyczy składane p | oismo / dokument. |
|-----------------|-----------------------------|--------------------|--------------------|---------------------------|-------------------|
|                 |                             |                    |                    |                           |                   |
|                 |                             |                    |                    |                           |                   |
| Dane upadłego:  | Imie Nazwisko Upadłego      |                    |                    |                           | ~                 |

Rysunek 33 – Automatyczne wypełnienie danych upadłego przez system

W przypadku chęci zapoznania się z danymi upadłego należy rozwinąć metrykę upadłego, a następnie wybrać przycisk *Pokaż dane*.

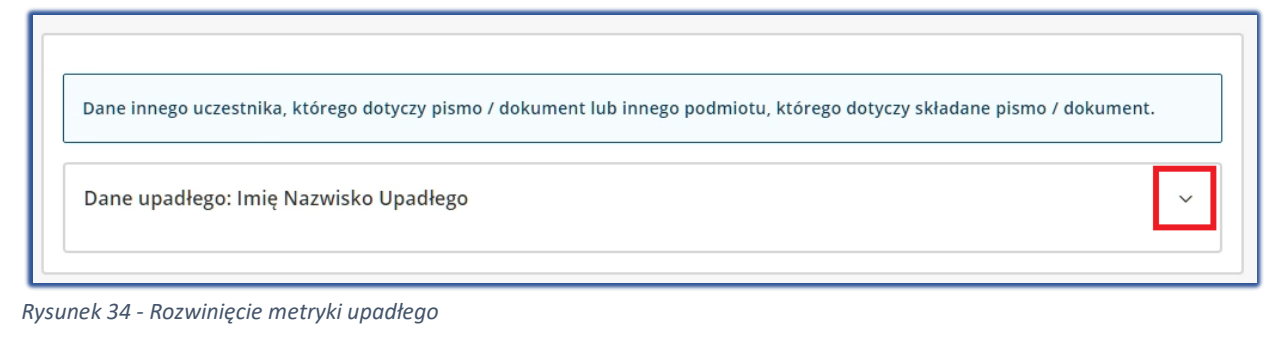

| Dane innego uczestnika, którego dotyc | zy pismo / doki | ument lub innego podmiotu, którego dotyczy składane pi | smo / dokument.     |
|---------------------------------------|-----------------|--------------------------------------------------------|---------------------|
| Dane upadłego                         |                 |                                                        | ^                   |
| Imię:Imię Upadłego Nazwisko:Nazwisko  | Upadłego        |                                                        | 🛛 <u>Pokaż dane</u> |
| + dodaj pełnomocnika procesowego +    | dodaj kuratora  | + dodaj przedstawiciela ustawowego innego niż kurator  |                     |

Rysunek 35 – Przycisk Pokaż dane

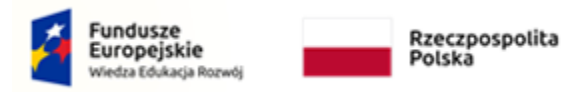

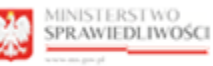

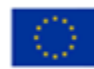

#### 4.4. Określenie wierzytelności

W celu dodanie wierzytelności wykonaj następujące czynności:

1. W sekcji IV. Określenie wierzytelności wybierz przycisk **Dodaj**. Czynność ta pozwoli na opracowanie wierzytelności w formularzu.

| In Wierzutelności |   |   |       |                  |
|-------------------|---|---|-------|------------------|
| Lp. Wierzytemosti |   |   | Akcje |                  |
| DODAJ             |   |   |       |                  |
|                   | M | ⊲ | 1     | $\triangleright$ |

Rysunek 36 – Przycisk Dodaj

- 2. Wybierz jedną z trzech typów wierzytelności:
  - wierzytelność typu: należność główna,
    - wierzytelność typu: odsetki,
    - wierzytelność typu: inna, w tym koszty)

| IV. OKREŚLENIE WIERZYTELNOŚCI             |       |
|-------------------------------------------|-------|
| Lp. Wierzytelności                        | Akcje |
| <i>t.</i>                                 | ×     |
|                                           |       |
| + Dodaj wierzytelność typu należność głów | wna   |
|                                           |       |
| + Dodaj wierzytelność typu odsetki        |       |
|                                           |       |
|                                           |       |
| + Dodaj wierzytelność typu inna, w tym ko | szty  |
|                                           |       |
| DODAJ                                     |       |
|                                           |       |
|                                           |       |

#### Rysunek 37 – Wybranie właściwej wierzytelności

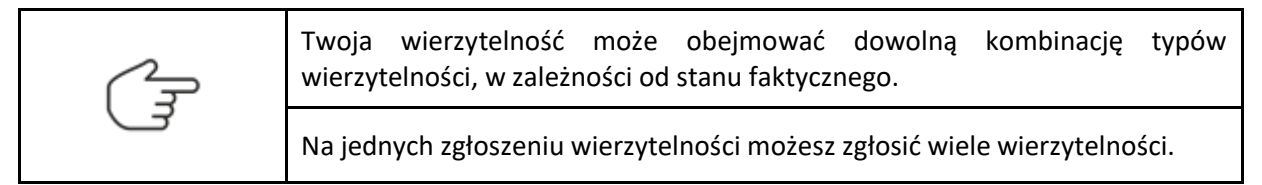

- 3. Uzupełnić puste pola formularza zgodnie z wybranym typem wierzytelności:
  - a) Wierzytelność typu: Należność główna,

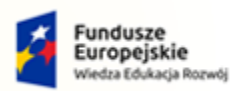

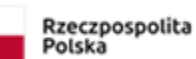

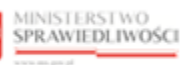

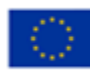

| Należność głów    | wna                         |                                                         |   |
|-------------------|-----------------------------|---------------------------------------------------------|---|
| Kategoria do któr | ej wierzytelność ma być zal | iczona                                                  |   |
| Czy wierzytelno   | ość ma charakter pienię     | żny?                                                    | ~ |
| <b>T</b> ak       | Nie                         |                                                         |   |
| Wierzytelność u   | uznana w spisie wierzyt     | elności sporządzonym w postępowaniu restrukturyzacyjnym |   |
| <b>T</b> ak       | Nie                         | Uznana częściowo                                        |   |
| Czy wierzytelno   | ość toczy postępowanie      | sądowe, administracyjne lub przed sądem polubownym?     |   |
| <b>T</b> ak       | Nie                         |                                                         |   |
| Czy wierzytelno   | ość jest zabezpieczona?     |                                                         |   |
| Tak               | Nie                         |                                                         |   |

Rysunek 38 – Wierzytelność typu: Należność główna

#### b) Wierzytelność typu: Odsetki,

| Kategoria do którei | i wierzytelność ma być za | liczona                                                 |     |       |     |
|---------------------|---------------------------|---------------------------------------------------------|-----|-------|-----|
|                     | wierzytemose ma bye za    | in Lorino                                               |     |       | ~   |
| Typ odsetek         |                           |                                                         |     |       |     |
| Wysokość odsetek    | w PLN                     |                                                         |     |       | ~   |
| Lp. Kwota, c        | od której naliczane są o  | odsetki                                                 |     | Akcje |     |
|                     |                           | DODAJ                                                   |     |       |     |
|                     |                           |                                                         | ⋈ < | 1 □   | > N |
| Dodać dodatkov      | ve wyjaśnienie sposok     | u wyliczenia odsetek?                                   |     |       |     |
| 🗌 Tak               | Nie                       |                                                         |     |       |     |
| Wierzytelność uz    | znana w spisie wierzy     | elności sporządzonym w postępowaniu restrukturyzacyjnym |     |       |     |
| 🗌 Tak               | Nie                       | Uznana częściowo                                        |     |       |     |
| Czy wierzytelnoś    | ć toczy postępowanie      | sądowe, administracyjne lub przed sądem polubownym?     |     |       |     |
| 🗌 Tak               | Nie                       |                                                         |     |       |     |
| Czy wierzytelnoś    | ć jest zabezpieczona?     |                                                         |     |       |     |
| _                   |                           |                                                         |     |       |     |

Rysunek 39 – Wierzytelność typu: Odsetki

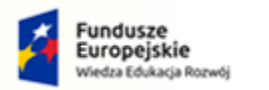

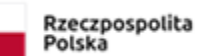

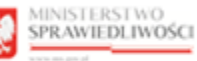

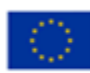

#### c) Wierzytelność typu: Inna, w tym koszty.

| Inne, w tym kos     | zty                         |                                                       | × |
|---------------------|-----------------------------|-------------------------------------------------------|---|
| Kategoria do której | wierzytelność ma być zalicz | ona                                                   |   |
|                     |                             |                                                       | ~ |
| Czy wierzytelnoś    | ć ma charakter pieniężn     | y?                                                    |   |
| 🗌 Tak               | Nie                         |                                                       |   |
| Wierzytelność uz    | znana w spisie wierzytelr   | ności sporządzonym w postępowaniu restrukturyzacyjnym |   |
| 🗌 Tak               | Nie                         | Uznana częściowo                                      |   |
| Czy wierzytelnoś    | ić toczy postępowanie sa    | dowe, administracyjne lub przed sądem polubownym?     |   |
| 🗌 Tak               | Nie                         |                                                       |   |
| Czy wierzytelnoś    | ić jest zabezpieczona?      |                                                       |   |
| 🗌 Tak               | Nie                         |                                                       |   |
|                     |                             |                                                       |   |

Rysunek 40 – Wierzytelność typu: Inna, w tym koszty

#### 4.5. Uzupełnienie dodatkowych informacji

W sekcji V. Dodatkowe informacje składający wniosek wpisuje nazwę banku oraz numer rachunku bankowego wierzyciela.

| /. DODATKOWE INFORMACJE                                            |                                |
|--------------------------------------------------------------------|--------------------------------|
| Informacja o numerze rachunku bankowego wierzyciela, jeżeli wierzy | /ciel posiada rachunek bankowy |
| Nazwa banku                                                        |                                |
| Numer rachunku bankowego                                           |                                |
|                                                                    |                                |

*Rysunek* 41 – *Dodatkowe informacje* 

#### 4.6. Podsumowanie wierzytelności

W sekcji VI. Podsumowanie wierzytelności prezentowane jest podsumowanie zarejestrowanych przez użytkownika wierzytelności w podziale na kategorie zaspokojenia. Podsumowanie to jest automatycznie zliczane i wypełniane przez System KRZ.

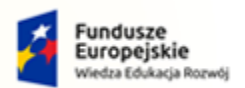

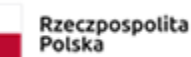

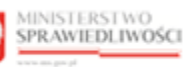

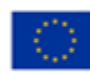

| /I. PODSUMOWANIE WIERZYTELNOŚCI |         |
|---------------------------------|---------|
| odsumowanie wierzytelności      |         |
| Kategoria 1                     |         |
|                                 | 500,00  |
| Kategoria 2                     |         |
|                                 | 0,00    |
| Kategoria 3                     |         |
|                                 | 40,00   |
| Kategoria 4                     |         |
|                                 | 3200,00 |
| Razem                           |         |
|                                 | 3740,00 |
|                                 |         |

Rysunek 42 - Podsumowanie wierzytelności wprowadzonych do formularza

#### 4.7. Załączniki

Użytkownik dla zapisanego formularza może dodać załączniki zewnętrze, w tym celu należy wykonać następujące czynności:

1. W sekcji VII. Załączniki wybierz odpowiedni przycisk adekwatny do rodzaju załączanego dokumentu np. +*Dodaj inny dokument*.

| VII. ZAŁĄCZNIKI |                                                                   |
|-----------------|-------------------------------------------------------------------|
| ·               | + Dodaj inny dokument                                             |
| £               | + Dodaj pełnomocnictwo                                            |
| [               | + Dodaj potwierdzenia uiszczenia wpłat na poczet kosztów sądowych |

Rysunek 43 – Dodanie załącznika do wniosku

2. W rozwiniętej sekcji wybierz przycisk *Dodaj*, aby przejść do dokumentu powiązanego, w którym możliwe będzie dołączenie plików zewnętrznych.

| VII. ZAŁĄCZNIKI                                                   |                                                                                                    |
|-------------------------------------------------------------------|----------------------------------------------------------------------------------------------------|
| Inne dokumenty                                                    | OBSŁUGA WNIOSKU<br>Wniosek zostanie zapisany w wersji roboczej i<br>może zostać usunięcy lub wysłany do dalszego<br>procesowania z poziomu Skrzynki przesyłek. |
| + Dodaj pełnomocnictwo                                            | Zapisz                                                                                                    |
| + Dodaj potwierdzenia uiszczenia wpłat na poczet kosztów sądowych | Wróć                                                                                                    |

Rysunek 44 – Przycisk dodaj

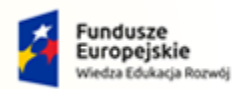

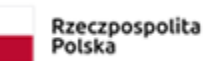

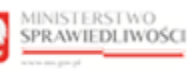

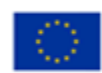

|         | wybranie przycisku <b>Zapisz</b> w panelu <i>Obsługa wniosku</i> .                                                                                                    |
|---------|----------------------------------------------------------------------------------------------------|
|         | Inne dokumenty Dodaj Przejd do INFORMACJA Zejsz dokument główny, sky móć umorzyśdoset załącznik do wniosku.                                                                                                    |
|         | OBSUGA WNIOSKU      Woosk basens gasany wenyi nekosi I     wenyi nekosi I     wenyi |
|         | - Dodaj potvierdzenia uiszczenia wplat na poczet kostów sądowych Zapisz Zapisz i Drukuj                                                                                                    |
| (Land   |                                                                                                    |
| E C     | Natomiast w przypadku wyszarzonego przycisku <b>Dodaj</b> system zwrac<br>informację, iż dokument ten został już utworzony. W celu przejścia do jegu<br>treści konieczne jest wybranie przycisku <b>Przejdź do.</b>                                                                                                    |
| <u></u> | Natomiast w przypadku wyszarzonego przycisku <b>Dodaj</b> system zwrac<br>informację, iż dokument ten został już utworzony. W celu przejścia do jeg<br>treści konieczne jest wybranie przycisku <b>Przejdź do</b> .                                                                                                    |

- 3. Po wybraniu przycisku system automatycznie przejdzie do widoku powiązanego dokumentu o dedykowanej nazwie np. Inne Załączniki.
- 4. W celu dodania nowej sekcji z załącznikiem należy wybrać przycisk + Dodaj załączniki.

| INNE ZAŁĄCZNIKI   |                                                                                                    |
|-------------------|----------------------------------------------------------------------------------------------------|
| + Dodaj załącznik | Nawigacja po dokumencie        Wniosek główny        · Zgłoszenie wierzytelności w postępowaniu upadłościowym       Powiązane dokumenty       · Inne załączniki |

Rysunek 45 - Dodanie sekcji załącznik

5. Naciśnij przycisk Wybierz plik, aby dodać plik zewnętrzny z dysku np. plik PDF.

| pliku z dysku komputera. |
|--------------------------|
|--------------------------|

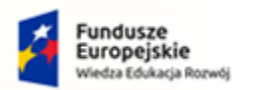

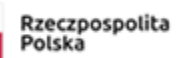

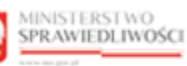

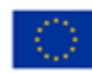

| Załącznik 1<br>Wybierz plik<br>kecepowane są pliki następu<br>reikość pliku nie moze przej | jących typów: "pdf. t.xt., .rtf, .doc, .docx, .odt, .xls, .xlsx, .ods, .bmp, .png, .jpggif, .x<br>raczać 5,00 MB. | × mi, xades.                               | Nawigacja po dokumencie<br>Wniosek główny<br>• Zgłoszenie wierzytelności w<br>postępowaniu upadłościowym<br>Powiązane dokumenty                            |
|--------------------------------------------------------------------------------------------|----------------------------------------------------------------------------------------------------|--------------------------------------------|----------------------------------------------------------------------------------------------------|
| Opistrawartości                                                                            | Otwieranie                                                                                                    | Okno systemowe 🛛 🗙                         | <ul> <li>Inne załączniki</li> </ul>                                                                                                    |
|                                                                                            | $\leftarrow$ $\rightarrow$ $\checkmark$ $\uparrow$ $\blacksquare$ > Ten komputer > Dokumenty >                    | ✓ ひ Przeszukaj: Dokumenty                  |                                                                                                    |
|                                                                                            | Organizuj 👻 Nowy folder                                                                                           | ii                                         |                                                                                                    |
| E                                                                                          | Sieć                                                                                                    |                                            |                                                                                                    |
|                                                                                            |                                                                                                    |                                            | OBSŁUGA WNIOSKU                                                                                                    |
|                                                                                            | Nazwa pliku: Akta postępowania                                                                                    | Pliki niestandardowe     Otwórz     Anului | Wniosek zostanie zapisany w wersji roboczej<br>może zostać usunięty lub wysłany do dalszeg<br>procesowania z poziomu <i>Skrzynki przesyłek</i> .<br>Zapisz |
|                                                                                            | ν                                                                                                    |                                            | Zapicz i Dzukuj                                                                                                    |
|                                                                                            |                                                                                                    |                                            | zapisz i brukuj                                                                                                    |
|                                                                                            |                                                                                                    |                                            | 14/-5.5                                                                                                    |

Rysunek 46 - Dodanie pliku zewnętrznego z dysku

| W trakcie wybierania pliku z dysku komputera należy pamiętać, iż akceptowane są pliki następujących typów: .pdf, .txt, .rtf, .doc, .docx, .odt, .xls, .xlsx, .ods, .bmp, .png, .jpg, .gif, .xml, .xades. |
|----------------------------------------------------------------------------------------------------|
| Zamieszczany plik w systemie nie może przekraczać 5,00 MB                                                                                                    |
| Po załączeniu pliku z podpisem kwalifikowanym ilość podpisów zostanie automatycznie zliczona i ukazana w kolumnie Informacje.                                                                            |
| W przypadku załączenia pliku z zewnętrznym podpisem kwalifikowanym .xades należy pamiętać o zamieszczeniu osobnego pliku z podpisem w kolumnie <i>Opcje</i> przy pomocą przycisku <b>Dołącz</b> .        |
| Nazwa pliku z podpisem powinna być taka sama jak nazwa załączonego pliku.                                                                                                    |
| W przypadku, gdy plik z podpisem nazywa się inaczej system wyświetli komunikat o braku zgodności.                                                                                                    |
| Podpis niezgodny z dokumentem     X                                                                                                    |
| Sposób obsługi dodania załącznika zewnętrznego został opisany w podręczniku użytkowników: Portal Użytkowników Zarejestrowanych w rozdziale 8.5.                                                          |

6. W celu zapisania wprowadzonych sekcji wraz z załącznikami na dokumencie powiązanym wybierz przycisk **Zapisz** w panelu *Obsługa wniosku*.

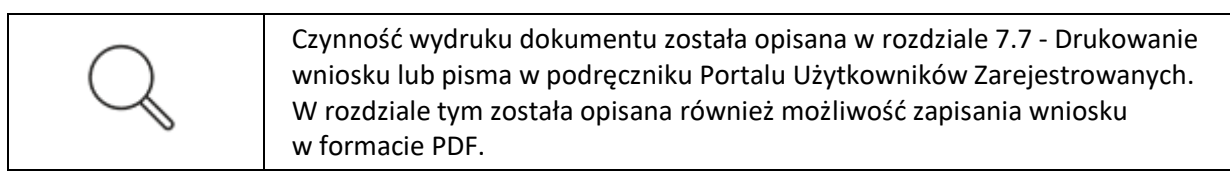

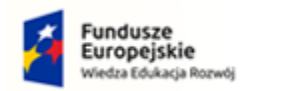

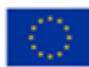

## 5. Uzupełnienie braków formalnych

Wysłane zgłoszenie wierzytelności można skorygować zarówno w wyniku potrzeby zmodyfikowania lub uzupełnienia informacji w już przekazanym zgłoszeniu, jak również w przypadku odpowiedzi na otrzymane od syndyka wezwanie do uzupełnienia braków formalnych.

W tym celu wykonaj czynności opisane w rozdziale 11.4. - Skorygowanie wysłanego wniosku lub pisma podręcznika Portalu Użytkowników Zarejestrowanych.

Użytkowniku pamiętaj, aby utworzyć korektę dokumentu dla odpowiedniego znaku pisma. Znak pisma w aktach został wskazany w zarządzeniu syndyka o wezwaniu do uzupełnienia braków formalnych w odniesieniu do teczki -> zakładki wierzyciela.

| Zarządzenie Syndyka                                                                                                    | 1                                                              |
|----------------------------------------------------------------------------------------------------|----------------------------------------------------------------|
|                                                                                                    | Dnia 26 października 2022 r.                                   |
| Syndyk masy upadłości w postępowaniu upadłościowyn<br>Białystok, w osobie: Doradca Białystok,                                                                            | n dłużnika, którym jest Dłużnik                                |
| w sprawie dotyczącej zgłoszenia wierzytelności dokona<br>jest: Białystok Wierzyciel (dalej jako: "Wierzyciel"), zare<br>pod numerem <u>BI1B/GUp-s-Zw/15/2022/1/1/1</u> , | nego przez wierzyciela, którym<br>jestrowanego w aktach sprawy |

Rysunek 47 – Zgłoszenie wierzytelności w aktach

| dok wg dat            | Widok wg grup       | Widok wg wątków                                                                               |                  |                                                       |            |                            |      |              |            |     |
|-----------------------|---------------------|-----------------------------------------------------------------------------------------------|------------------|-------------------------------------------------------|------------|----------------------------|------|--------------|------------|-----|
| Nr Znak w             | aktach              | Nazwa dokumentu                                                                               | Kod<br>dokumentu | Źródłowy znak pisma                                   | Dołączono  | Data wydania lub<br>wpływu | Adn. | Status       | Prawomocny | Ako |
| 13 BI1B/GI<br>Zw/15/2 | Up-s-<br>2022/1/1/4 | Pouczenie do orzeczenia syndyka, które NIE PODLEGA zaskarżeniu,<br>załączane do doręczenia    | 10PUDO           | BI1B/GUp-s-Zw/15/2022/1/1/4                           | 26.10.2022 | 26.10.2022                 |      | Aktualny     |            | -   |
| 11 BI1B/GI<br>Zw/15/2 | Up-s-<br>2022/1/1/2 | Zarządzenie syndyka o wezwaniu do uzupełnienia braków<br>formalnych zgłoszenia wierzytelności | 11172ZA          | BI1B/GUp-s-Zw/15/2022/1/1/2                           | 26.10.2022 | 26.10.2022                 |      | Aktualny     |            | 3   |
| 1 BI1B/GI<br>2w/15/2  | Up-s-<br>2022/1/1/1 | Zgłoszenie wierzytelności w postępowaniu upadłościowym                                        | 30048            | KRZ-<br>UP/20221011/120026357417/30048/0<br>01/3B3D38 | 11.10.2022 | 11.10.2022                 |      | Weryfikowany |            | :   |

Rysunek 48 - Zgłoszenie wierzytelności w aktach